## App de iBanca.

Tutorial para recuperar tu contraseña desde la App.

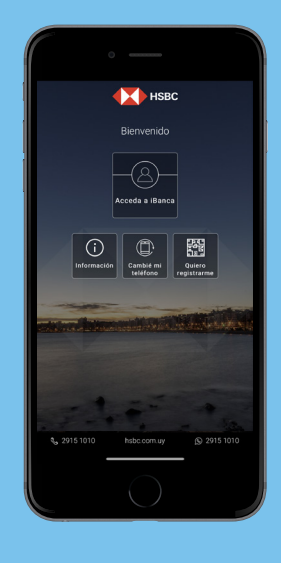

Paso 1

Ingresá en: Cambié mi teléfono.

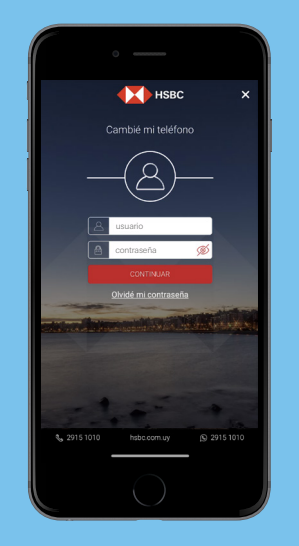

Paso **2** 

Seleccioná: Olvidé mi contraseña.

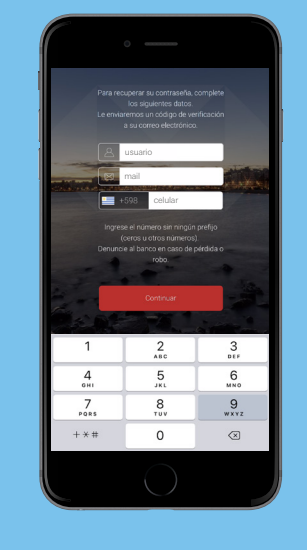

Paso **3** 

Ingresá tu **usuario, mail y celular** registrados en el banco.

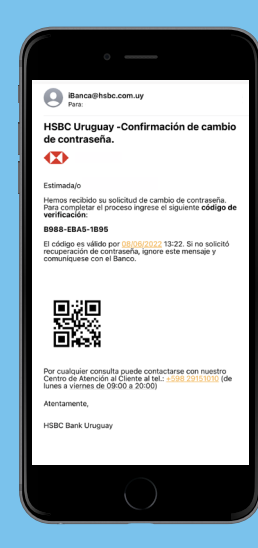

Paso 4

Ingresá el **código que** recibirás por mail.

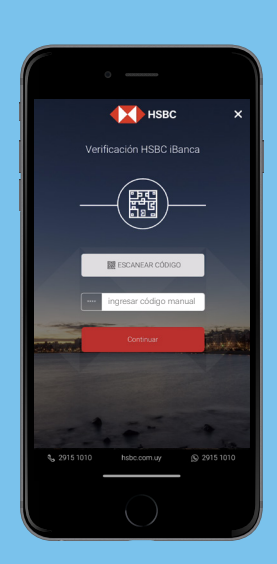

Paso 5

Ingresá el código que recibirás por SMS.

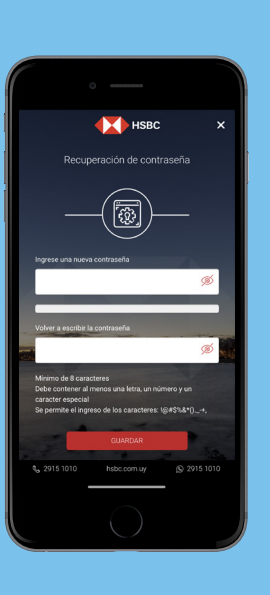

Paso **6** 

Ingresá tu **nueva contraseña** dos veces cumpliendo con las siguientes condiciones: un mínimo de 8 caracteres que incluyan letras, números y un caracter especial.

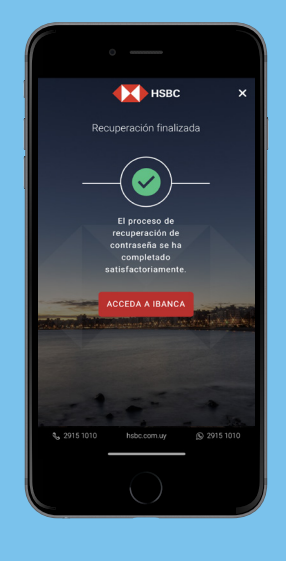

Paso 7

**¡Listo!** Salí con la cruz del extremo superior derecho.

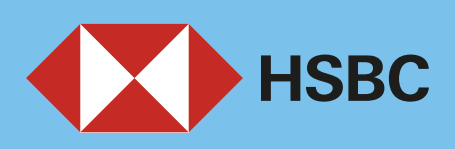

## Abriendo un mundo de posibilidades